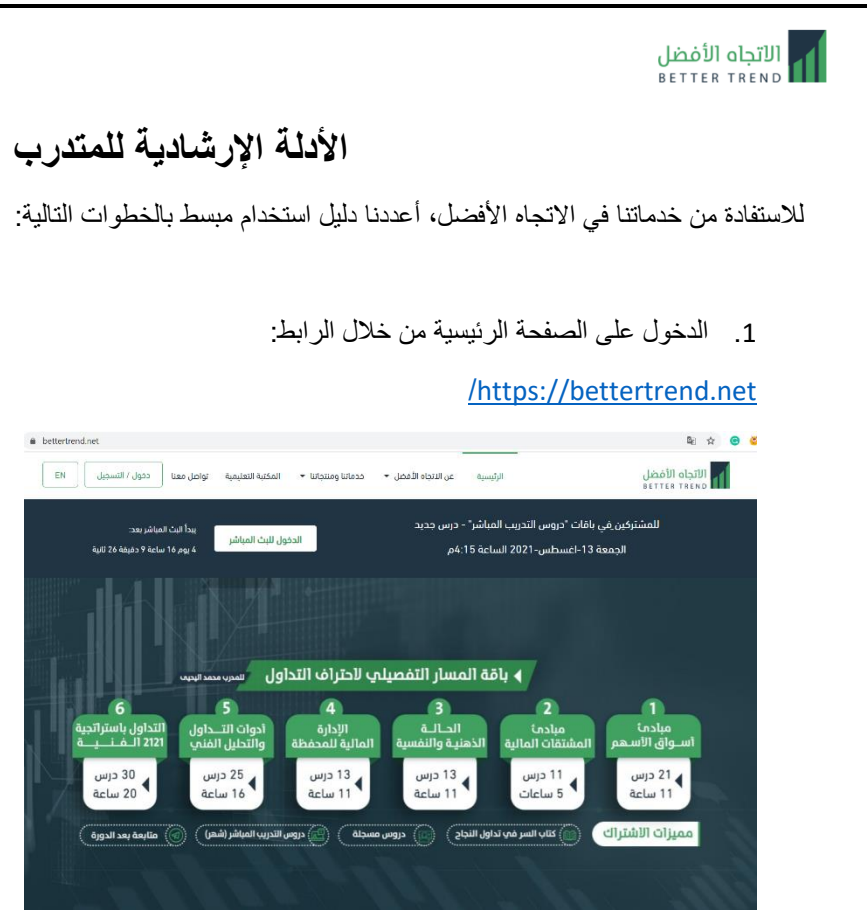

تسجيل الدخول بالبريد الإلكتروني أو التسجيل إذا كنت مستخدم جديد

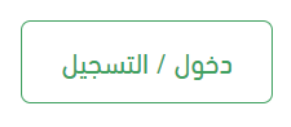

تظهر على جانب الصفحة الخدمات المقدمة حيث يمكنك التحكم بكل خدمة والاطلاع عليها والاستفادة منها

|                                                  |                     |                             | اه الأفضل<br>BETTER TR |
|--------------------------------------------------|---------------------|-----------------------------|------------------------|
|                                                  |                     |                             |                        |
| خدماننا ومنتجاننا • المكنية التعليمية تواصل معنا | عن الاتجاه الأفضل 🔻 | الأفضل الرئيسية<br>BETTER T | الاتجا<br>REND         |
|                                                  |                     | الشخصي                      | ملفي                   |
|                                                  |                     |                             |                        |
| تم تحديث تفاصيل ملفك الشخصي بنجام!               |                     | لفي الشخصي                  |                        |
| F                                                |                     | قاتي                        |                        |
|                                                  |                     | شترياتي                     | C C                    |
|                                                  |                     | شطتي التدريبية              | i 📮                    |
| تغير الصورة                                      |                     | موذح التسجيل الرسمي         |                        |
|                                                  |                     | شاركاتي                     |                        |
| حساب تجريبى للمتدرب                              | الدسم               | موز خصم خاصة                | 1                      |
| info@bettertrend.net                             | البريد الالكتروني   | اكري                        |                        |
|                                                  | كلمة المرور         | عليمات استخدام المتدرب      | 1                      |
|                                                  |                     | سجيل الخروح                 | J U                    |

## ملفي الشخصي:

بعد تسجيل الدخول يمكنك التحكم بالملف الشخصي وبياناته التي ستظهر للمدرب كما يمكنك تعديل العنوان في الملف الشخصي وذلك لشحن الكتب او عند شراء أي منتج من الموقع

|               |         |                          | فصي          | 🗎 ملفي الش        |
|---------------|---------|--------------------------|--------------|-------------------|
| 🕇 اضافة عنوان |         |                          |              | العناوين          |
|               |         |                          | وین کحد أقصی | يمكنك اضافة 3 عنا |
| الاجراءات     | المدينة | الدولة                   | رقم الجوال   | الاسم             |
| تعديل 🗸       | الغاط   | المملكة العربية السعودية |              | عنوان 1           |
| تعدیل ~       | أبها    | المملكة العربية السعودية |              | عنوان 2           |

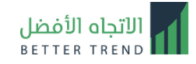

5. عند الاشتراك في دورة مباشرة معتمدة يتطلب تعبئة نموذج التسجيل لإصدار الشهادة المعتمدة من المؤسسة العامة للتدريب التقني والمهني، يمكنك تعبئة النموذج من خلال خدمة "نموذج التسجيل الرسمي"

|                | في الدورات المعتمدة                                                                                                    | موذج التسجيل الرسمي  | i |
|----------------|----------------------------------------------------------------------------------------------------|----------------------|---|
|                |                                                                                                    |                      |   |
| يب التقني والا | ذا النموذج محلوب عند الدشتراك في الدورات المعتمدة من أجل إصدار الشهادة من المؤسسة العامة للتدرر.<br>حما من الأعضاء الكرام تحرى الدقة في تعنئة الحقول حيث أن جميعما النامية. | ه<br>أي ملغي الشخصي  |   |
|                | يو، من حصب مربر مري بحث في عبب المنون عبب الا يحصن إير عبب .<br>البريد الإلكتروني                                                                                           | ياماتي               |   |
|                | ter live live tere a singlet                                                                                                    | مشترياتي             |   |
|                | سي بيرد مستخدم في سبة سر<br>تأكيد البريد الالكتروني ،                                                                                                    | أنشطني التدريبية     |   |
|                |                                                                                                    | نموذج التسجيل الرسمي |   |
|                | الدسم الدول                                                                                                    | مشاركاتي             |   |
|                |                                                                                                    | رموز خصم خاصة        |   |
|                | کما هو مسجل في الهوية                                                                                                    | تذاكري               |   |

6. يمكنك استعراض الباقات المشترك بها ومعرفة الوقت المتبقي في الاشتراك والتحكم بتعليق الاشتراك لفترة معينة من خلال خدمة "باقاتي"

| <br>١٩٩ باقاتي        | تاريخ الاشتراك                                | 2021-07-25                                             |
|-----------------------|-----------------------------------------------|--------------------------------------------------------|
|                       | اسم الباقة<br>نوع الباقة                      | مقدمة في تداول اسواق المال للمبتدئين (مسجلة)<br>مدفوعة |
|                       | # الانشطة التدريبية                           | 2 من 2                                                 |
| تفاصيل تعليق الاشتراك | # المدارس الالكترونية                         | 0 من 0                                                 |
|                       | تاريخ بداية الاشتراك<br>تاريخ انتمام الاشتراك | 2021-07-25                                             |
|                       | لاريم المتبقية<br># الايام المتبقية           | 350                                                    |
|                       | سعر الباقة                                    | 299                                                    |
|                       | الفواتير                                      | 1- اشتراك 1 <b>تحميل الفاتورة</b>                      |

علمًا بأن تعليق الاشتراك يكون كالآتي:

| مرة واحدة لمدة 7 أيام كحد أقصى      | اشتر اك شهر   |
|-------------------------------------|---------------|
| مرتين لمدة 7 أيام لكل مرة كحد أقصى  | اشتراك 3 أشهر |
| 4 مرات لمدة 7 أيام لكل مرة كحد أقصى | اشتراك 6 أشهر |
| 4 مرات لمدة 14 يوم لكل مرة كحد أقصى | اشتر الى سنة  |

| ر بالضغط على      | ' للدخول للبث المباشر<br>الدر و س                       | ، التدريبية'<br>لي عرض | "أنشطني<br>احديغط عا                | لى خدمة<br>سحلة بال                                | الدخول علم<br>الدر و س الم                               | : من خلال<br>ستعر اض ا                                   | ات الندريبية<br>المناشر و لا                                            | _ريس الطراليث ا                                                                                              | 9. يمكنك اس<br>الايقونية ف                                                 |
|-------------------|---------------------------------------------------------|------------------------|-------------------------------------|----------------------------------------------------|----------------------------------------------------------|----------------------------------------------------------|-------------------------------------------------------------------------|----------------------------------------------------------------------------------------------------|----------------------------------------------------------------------------|
|                   | 0.00                                                    |                        |                                     |                                                    |                                                          |                                                          | - 55 .                                                                  | أيثرها التحسية                                                                                               | ٩                                                                          |
| الاجراءات         | م<br>التحضير التقييم طباعة<br>الاحاد الاخارة            | رلسطة الععا<br>وقت     | اللـ<br>تاريخ بث                    | رابط البث                                          | النشاط                                                   | اسم ال                                                   |                                                                         | السبيني                                                                                                    | 7                                                                          |
| عرض الدروس        | المتاح المتاح السهاده                                   | الحرس<br>19:30         | الدرس<br>03/07/2021                 | المباسر                                            | جية 2121 الفنية                                          | التداول باستراتج                                         |                                                                         |                                                                                                    |                                                                            |
| عرض الدروس        |                                                         | 16:00                  | 26/03/2021                          | 90                                                 | :ريب المباشر                                             | دروس التدر                                               |                                                                         |                                                                                                    |                                                                            |
| رنة باللون الأزرز | خلال النقر على الأيقو                                   | ريبية من .             | رات التدر                           | ليور للدور<br>الفعالة                              | سجيل الحض<br>ىر<br>اللانشطة ا                            | " يمكنك تس<br>ون الأخض                                   | لتي التدريبية<br>سيرك إلى الا                                           | ول على "أنشط<br>تحول بعد تحض                                                                                 | 10. عند الدخر<br>والتي ست                                                  |
| رنة باللون الأزرز | خلال النقر على الأيقو<br>التحضير<br>المتام              | ريبية من .             | ر ات التدر<br>میر<br>نام            | مور للدور<br>الفعالة<br>التحد<br>المتا             | سجيل الحض<br>مر<br>الدنشطة ا<br>وقت<br>الدرس<br>19:30 03 | " يمكنك تس<br>ون الأخض<br>الريخ بث<br>الدرس<br>3/07/2021 | لتي التدريبية<br>ميرك إلى الا<br>الماليث<br>المباشر                     | ول على "أنشط<br>تحول بعد تحض<br>نشاط<br>ية 2121 الفنية                                                       | 10. عند الدخر<br>والتي سنة<br>اسم الا<br>التداول باستراتج                  |
| رنة باللون الأزر. | خلال النقر على الأيقو<br>التحفير<br>المتاح<br>ين الأزرق | ريبية من .             | رات التدر<br>الا<br>الا             | حور للدور<br>الفعالة<br>التحد<br>المتا<br>لنقر على | سجيل الحض<br>بر<br>الدنشطة ا<br>الدرس<br>19:30 03        | " يمكنك تس<br>ون الأخض<br>الري بث<br>الدرس<br>3/07/2021  | لتي التدريبية<br>ميرك إلى الا<br>رابط البث<br>المباشر<br>يبيية بعد الاذ | ول على "أنشط<br>تحول بعد تحض<br>نشاط<br>ية 2121 الفنية<br>ييم الدورة التدر<br>التصر التقييم<br>المتاح المتاح | 10. عند الدخر<br>و التي ست<br>اسم الا<br>التداول باستراتج<br>11. يمكنك تقو |
| رنة باللون الأزر. | خلال النقر على الأيقو<br>التصير<br>المتاج<br>ين الأزرق  | ريبية من .             | ر ات الندر<br>میر<br>باد<br>علامة " | حور للدور<br>الفعالة<br>التم<br>المت               | سجيل الحض<br>مر<br>الدنشطة ا<br>الدرس<br>19:30 03        | " يمكنك تس<br>ون الأخض<br>الدرس<br>الدرس<br>3/07/2021    | لتي التدريبية<br>ميرك إلى الا<br>رابط البث<br>المباشر<br>يبية بعد الان  | ول على "أنشط<br>تحول بعد تحض<br>نشاط<br>ية 2121 الفنية<br>بيم الدورة التدر<br>التضب التقيم                   | 10. عند الدخر<br>والتي ست<br>الم الا<br>التداول باستراتج<br>11. يمكنك تقب  |

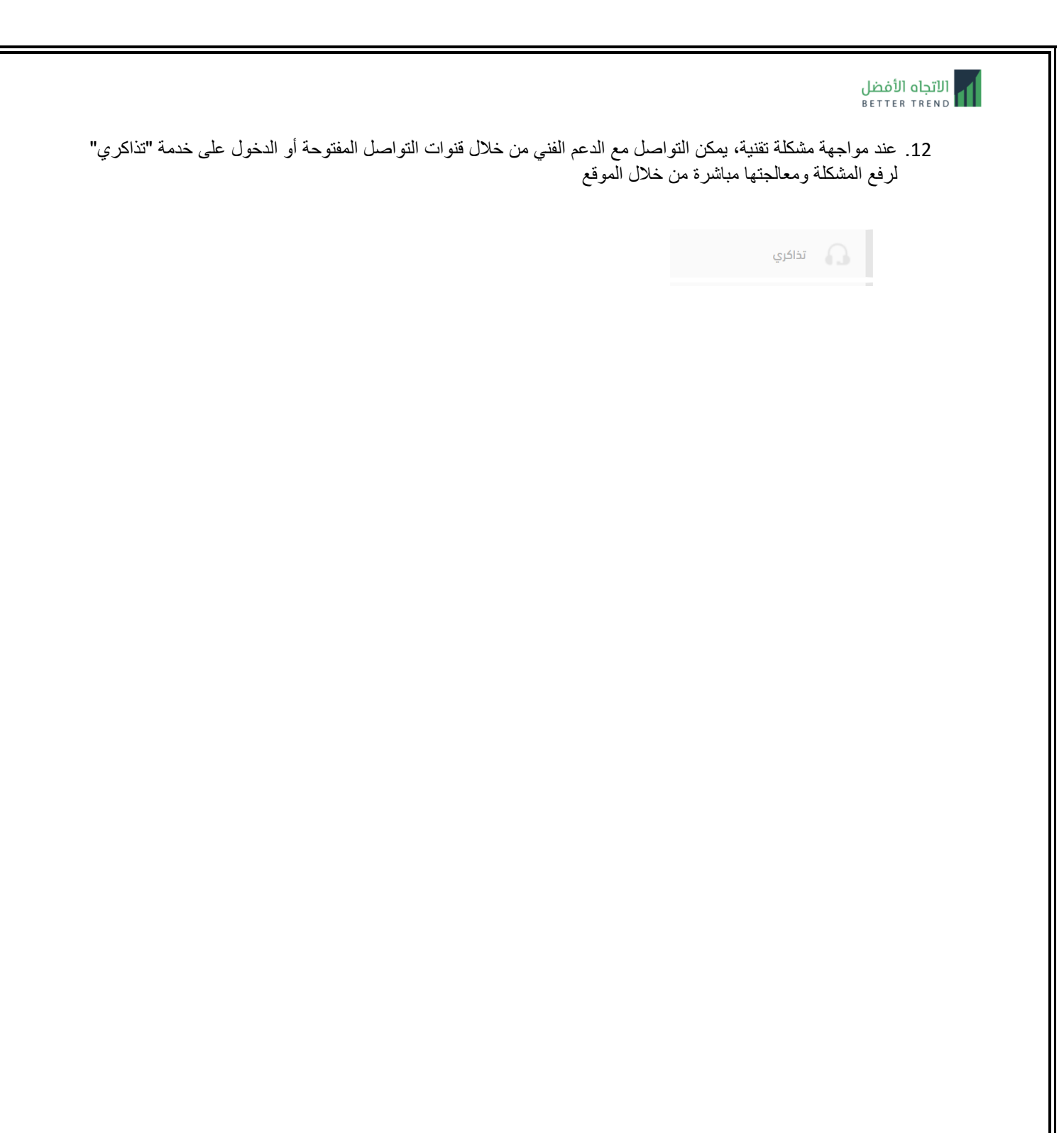